# **CMMI® Online Model Viewer – Quick Reference**

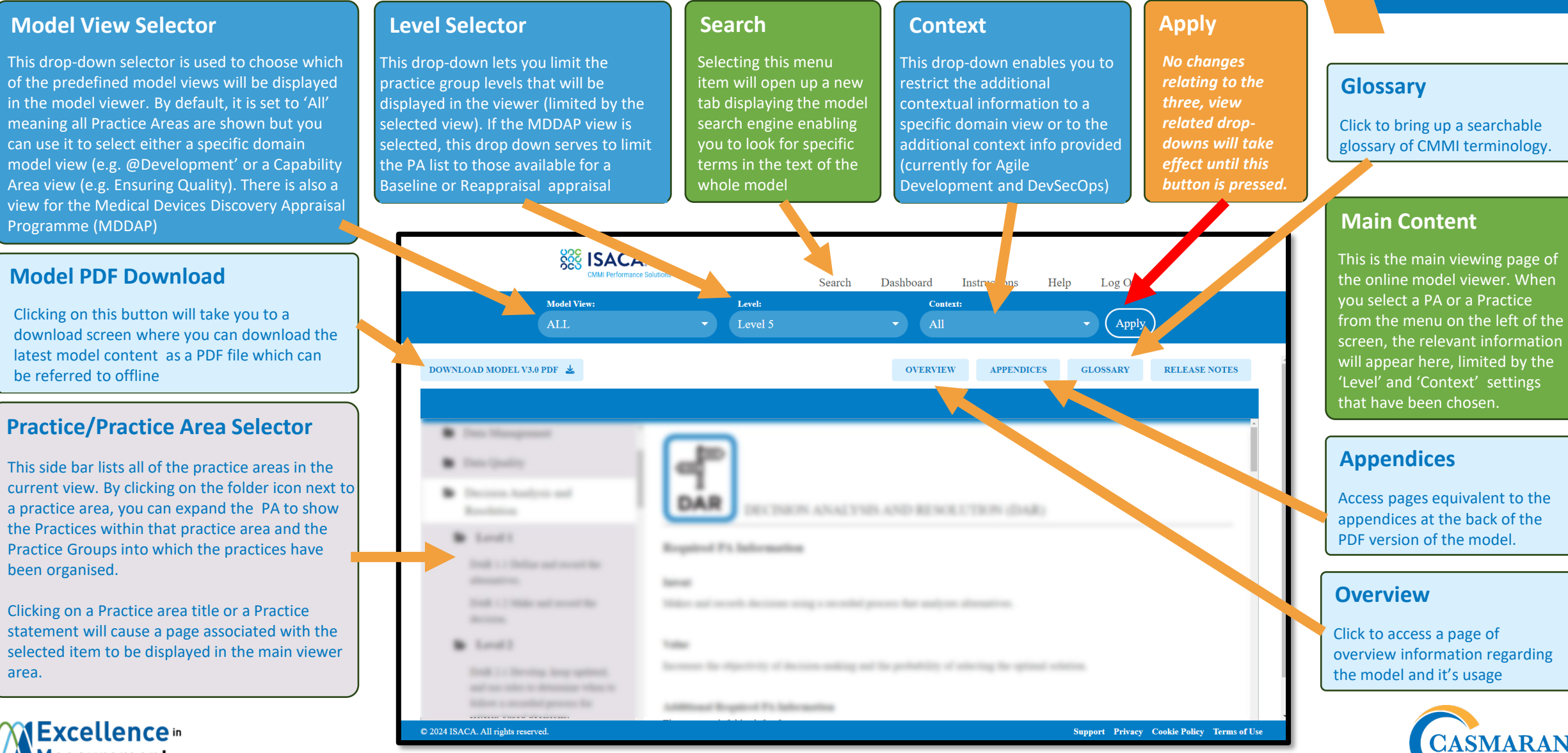

### Measurement Technology

© 2024 – Casmaran Ltd www.casmarantraining.com

# **CMMI® Online Model Viewer – Quick Reference**

## **Predefined Model Views**

|         |                                     | CAR      | СМ           | CONT     | DM       | DQ       | DAR      | ESAF         | ESEC    | EVW      | EST      | GOV      | II           | IRP      | MPM      | MST      | MC       | OT       | PR       | PLAN     | PAD          | PCM        | PQA                                                                                                    | PI       | RDM      | RSK      | SDM      | STSM     | SAM      | TS       | VV       | WE       |
|---------|-------------------------------------|----------|--------------|----------|----------|----------|----------|--------------|---------|----------|----------|----------|--------------|----------|----------|----------|----------|----------|----------|----------|--------------|------------|----------------------------------------------------------------------------------------------------|----------|----------|----------|----------|----------|----------|----------|----------|----------|
|         |                                     | Q        | p            | 0        |          |          | 4        | A            | ##      |          | ۲        |          |              |          |          | <b>m</b> | <b>İ</b> |          |          | ŝ        | 1            | <i>4</i> 3 |                                                                                                    |          |          | A.       |          |          | -        |          |          |          |
|         | Predefined Model Views              | CAR      | СМ           | CONT     |          | DQ \     | DAR      | ESAF         | ESEC    | EVW      | EST      |          | $\mathbf{v}$ | IRP      | МРМ      | MST      | мс       | от       | PR       | PLAN     | PAD          | РСМ        | PQA                                                                                                    | PI       | RDM      | RSK      | SDM      | STSM     | SAM      | TS       |          | WE       |
|         | All                                 | <b>I</b> | <b>N</b>     | <b></b>  | <b>O</b> | <b></b>  | <b></b>  |              | <b></b> | <b></b>  |          | <b></b>  | <b></b>      | <b>O</b> | <b></b>  | <b></b>  | <b></b>  | 0        | <b></b>  |          | <b></b>      | <b>O</b>   | <b></b>                                                                                                    | <b></b>  | <b></b>  | <b></b>  | <b></b>  | <b>I</b> | <b></b>  |          | <b>Ø</b> | <b></b>  |
|         | Data                                |          | Ø            |          | 0        | Ø        | 0        |              |         |          | <b></b>  | 0        |              |          | 0        |          | <b>O</b> | 0        | 0        | 0        | $\mathbf{i}$ | 0          |                                                                                                    |          | <b></b>  | 0        |          |          |          |          | 0        |          |
| s       | Development                         | <b></b>  | <b>&gt;</b>  |          |          |          | <b>O</b> |              |         |          | <b>O</b> | 0        | <b>Ø</b>     |          | <b>O</b> |          | <b>O</b> | <b>Ø</b> | <b>O</b> | <b>O</b> | <b></b>      | 0          | <b>O</b>                                                                                                    | <b>O</b> | <b>O</b> | <b>Ø</b> |          |          |          | <b>O</b> | <b>Ø</b> |          |
| ew      | People                              | 0        | 0            |          |          |          | <b>O</b> |              |         |          | <b>O</b> | 0        | <b>Ø</b>     |          | <b></b>  |          | <b>O</b> | 0        | <b>O</b> | <b>O</b> | 0            | 0          | <b>O</b>                                                                                                    |          | <b>O</b> | 0        |          |          |          |          | 0        | <b>O</b> |
| ž       | Safety                              | <b></b>  | <b></b>      |          |          |          | <b>O</b> | 0            |         |          | <b>O</b> | 0        | <b></b>      |          | <b></b>  |          | <b>O</b> | <b>O</b> | <b>I</b> | <b>O</b> | 0            | <b>O</b>   | <b>I</b>                                                                                                    |          | <b>I</b> | <b>Ø</b> |          |          |          |          | 0        |          |
| nai     | Security                            |          | 0            |          |          |          | <b>O</b> |              | <b></b> |          | <b>O</b> | <b>O</b> |              |          | <b></b>  | <b></b>  |          | <b>O</b> | <b></b>  |          | $\mathbf{O}$ | <b>O</b>   | <b>I</b>                                                                                                    |          |          | <b>O</b> |          |          |          |          |          |          |
| Don     | Services                            | <b></b>  | $\mathbf{O}$ | <b>I</b> |          |          | <b>I</b> |              |         |          | <b>I</b> | <b>O</b> | <b></b>      | <b>O</b> | <b></b>  |          | <b></b>  | <b>O</b> | <b>I</b> | <b>I</b> | $\diamond$   | <b>O</b>   | <ul> <li>Image: A set of the set of the</li></ul> |          | <b></b>  | <b>I</b> | <b>I</b> | <b>I</b> |          |          | <b>I</b> |          |
|         | Suppliers                           | <b></b>  | $\mathbf{>}$ |          |          |          | <b></b>  |              |         |          | <b>I</b> | <b>O</b> | <b></b>      |          | 0        |          | <b></b>  | <b>I</b> | <b></b>  | <b></b>  | 0            | <b>O</b>   | <b>I</b>                                                                                                    |          | <b></b>  | <b></b>  |          |          | <b>Ø</b> |          | <b></b>  |          |
|         | Virtual                             | 0        | 0            |          |          |          | <b>e</b> |              |         | <b></b>  | <b>O</b> | <b>O</b> | <b>I</b>     |          | 0        |          | <b>I</b> | <b>O</b> | <b>O</b> | <b>O</b> | $\mathbf{O}$ | <b>O</b>   | <b>I</b>                                                                                                    |          | <b>I</b> | <b>e</b> |          |          |          |          | <b>O</b> |          |
|         | Delivering and Managing Services    |          |              |          |          |          |          |              |         |          |          |          |              |          |          |          |          |          |          |          |              |            |                                                                                                    |          |          |          | 0        | 0        |          |          |          |          |
|         | Engineering and Developing Products |          |              |          |          |          |          |              |         |          |          |          |              |          |          |          |          |          |          |          |              |            |                                                                                                    | 0        |          |          |          |          |          | <b></b>  |          |          |
| S       | Ensuring Quality                    |          |              |          |          |          |          |              |         |          |          |          |              |          |          |          |          |          | <b></b>  |          |              |            | <b>I</b>                                                                                                    |          | <b>O</b> |          |          |          |          |          | <b>Ø</b> |          |
| iew     | Improving Performance               |          |              |          |          |          |          |              |         |          |          |          |              |          | <b>O</b> |          |          |          |          |          | <b></b>      | <b>O</b>   |                                                                                                    |          |          |          |          |          |          |          |          |          |
| Na V    | Managing Business Resilience        |          |              | <b>O</b> |          |          |          |              |         |          |          |          |              | <b>O</b> |          |          |          |          |          |          |              |            |                                                                                                    |          |          | <b>O</b> |          |          |          |          |          |          |
| Are     | Managing Data                       |          |              |          | <b></b>  | <b>N</b> |          |              |         |          |          |          |              |          |          |          |          |          |          |          |              |            |                                                                                                    |          |          |          |          |          |          |          |          |          |
| lty     | Managing Security and Safety        |          |              |          |          |          |          | $\mathbf{O}$ | <b></b> |          |          |          |              |          |          | <b></b>  |          |          |          |          |              |            |                                                                                                    |          |          |          |          |          |          |          |          |          |
| Capabil | Managing the Workforce              |          |              |          |          |          |          |              |         | <b>O</b> |          |          |              |          |          |          |          | 0        |          |          |              |            |                                                                                                    |          |          |          |          |          |          |          |          | <b>Ø</b> |
|         | Planning and Managing Work          |          |              |          |          |          |          |              |         |          | 0        |          |              |          |          |          | 0        |          |          | 0        |              |            |                                                                                                    |          |          |          |          |          |          |          |          |          |
|         | Selecting and Managing Suppliers    |          |              |          |          |          |          |              |         |          |          |          |              |          |          |          |          |          |          |          |              |            |                                                                                                    |          |          |          |          |          | <b></b>  |          |          |          |
|         | Supporting Implementation           | <b></b>  | $\mathbf{>}$ |          |          |          | <b></b>  |              |         |          |          |          |              |          |          |          |          |          |          |          |              |            |                                                                                                    |          |          |          |          |          |          |          |          |          |
|         | Sustaining Habit and Persistence    |          |              |          |          |          |          |              |         |          |          | <b>I</b> | <b>e</b>     |          |          |          |          |          |          |          |              |            |                                                                                                    |          |          |          |          |          |          |          |          |          |
| MDDAP   | MDDAP (Baseline)                    |          | 0            |          |          |          |          |              |         |          | 0        | 0        | 0            |          | 0        |          | 0        |          |          | 0        |              |            | 0                                                                                                    | 0        | 0        |          |          |          |          | 0        |          |          |
|         | MDDAP (Reappraisal)                 | 0        | 0            | 0        |          |          | 0        |              |         | 0        | 0        | 0        | 0            | 0        | 0        |          | 0        | 0        | 0        | 0        | 0            | 0          | 0                                                                                                    | 0        | 0        | 0        | 0        | 0        | 0        | 0        | 0        |          |

### List of all predefined Model views selectable from the 'View' dropdown in the online model viewer, showing the Practice Areas within each view

## **Available Contexts**

| All                                                              | Agile Development                                                                                                    | Data                                                                                                    | Development                                                                                                    | DevSecOps                                                                                                    | People                                                                                                    | Safety                                                                                                    | Security                                                                                                    | Services                                                                                                    | Suppliers                                                                                                    | None                                        |
|------------------------------------------------------------------|----------------------------------------------------------------------------------------------------|----------------------------------------------------------------------------------------------------|----------------------------------------------------------------------------------------------------|----------------------------------------------------------------------------------------------------|----------------------------------------------------------------------------------------------------|----------------------------------------------------------------------------------------------------|----------------------------------------------------------------------------------------------------|----------------------------------------------------------------------------------------------------|----------------------------------------------------------------------------------------------------|---------------------------------------------|
| All context information<br>within the model will be<br>displayed | Only information<br>relating to the<br>interpretation of<br>practices in an agile<br>development context<br>will be displayed | Only information<br>relating to the<br>interpretation of<br>practices in the Data<br>domain will be<br>displayed | Only information<br>relating to the<br>interpretation of<br>practices in the<br>Development domain<br>will be displayed | Only information<br>relating to the<br>interpretation of<br>practices in a<br>DevSecOps context will<br>be displayed | Only information<br>relating to the<br>interpretation of<br>practices in the People<br>domain will be<br>displayed | Only information<br>relating to the<br>interpretation of<br>practices in the Safety<br>domain will be<br>displayed | Only information<br>relating to the<br>interpretation of<br>practices in the<br>Security domain will be<br>displayed | Only information<br>relating to the<br>interpretation of<br>practices in the<br>Services domain will be<br>displayed | Only information<br>relating to the<br>interpretation of<br>practices in the<br>Suppliers domain will be<br>displayed | No context information<br>will be displayed |

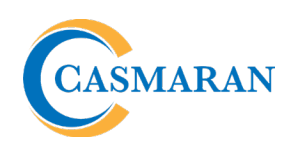

#### © 2024 – Casmaran Ltd www.casmarantraining.com